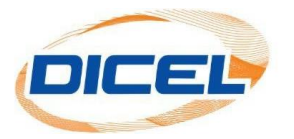

## MANUAL CÓMO CREAR UNA NUEVA CUENTA

Los pasos para crear una cuenta son los siguientes:

- 1. Ingrese nuestro sitio web <u>www.dicel.co</u>
- 2. Ubíquese en la sección descrita en la siguiente imagen y se da clic sobre el icono de **Descargar factura**.

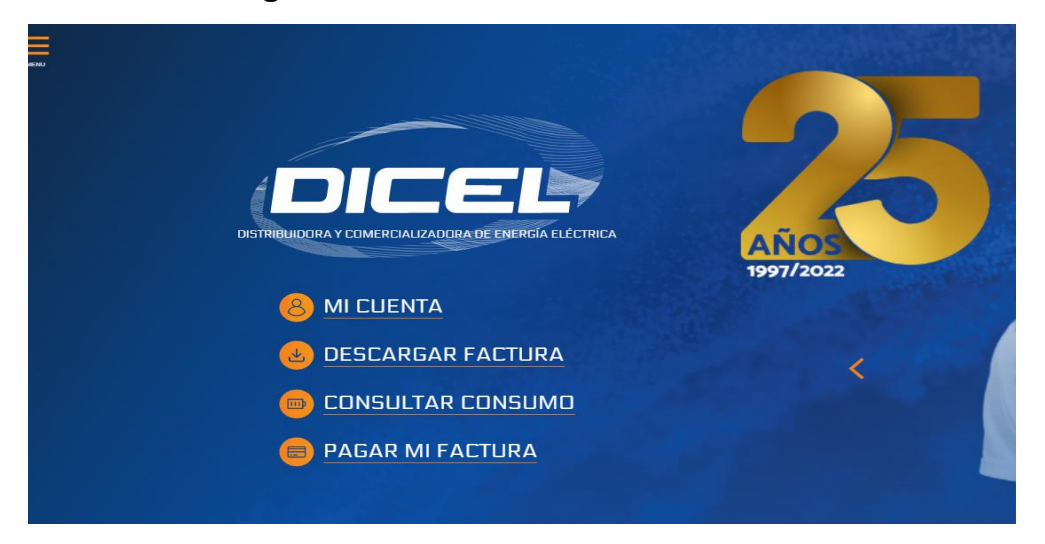

 Si ya posee una cuenta registrada se digita el correo electrónico y contraseña y luego se da clic en iniciar sesión (si ya inicio sesión diríjase al paso 7). De lo contrario haga clic en Crear Usuario.

| Si usted aún no cuenta con los datos para acceder, por favor haga clic en el enlace <b>Crear cuenta</b> y así poder acceder a este servicio exclusivo para nuestros clientes. |
|----------------------------------------------------------------------------------------------------|
| *La activación es inmediata, recibirá un e-mail con los datos para ingresar.                                                                                                  |
| Si tiene dificultades al ingresar a su cuenta por favor dirigirse a la opción ¿Olvidó su contraseña?, para que genere un cambio de contraseña.                                |
| Ingreso para clientes                                                                                                    |
| Correo electrónico                                                                                                    |
| Contraseña                                                                                                    |
| ¿Olvidó su contraseña?                                                                                                    |
| Iniciar sesión                                                                                                    |
|                                                                                                    |
| Crear usuario                                                                                                    |
|                                                                                                    |

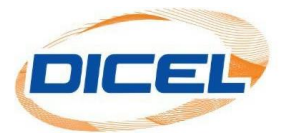

4. Ingrese todos los datos que se solicitan (el dato solicitado en el formulario se encuentra en su factura; se debe diligenciar todos los campos). Una vez diligenciados todos los datos oprima clic en el botón **Crear Usuario**.

| Crear usuario                                                                                                    |  |  |  |  |
|----------------------------------------------------------------------------------------------------|--|--|--|--|
| Completa este formulario para crear un nuevo usuario con el cual podrás acceder a tus facturas y más. recuerda completar a conciencia todos los campos del formulario. |  |  |  |  |
|                                                                                                    |  |  |  |  |
| INFORMACIÓN DE USUARIO                                                                                                    |  |  |  |  |
|                                                                                                    |  |  |  |  |
|                                                                                                    |  |  |  |  |
| INFORMACIÓN DE LA CUENTA                                                                                                    |  |  |  |  |
| Los siguientes datos de verificación los puedes encuentrar en alguna de sus facturas anteriores.                                                                       |  |  |  |  |
| (Teléfono Dirección                                                                                                    |  |  |  |  |
|                                                                                                    |  |  |  |  |
| Coaigo interno                                                                                                    |  |  |  |  |
| Número de la factura     Nombre de la factura                                                                                                    |  |  |  |  |
| Crear usuario                                                                                                    |  |  |  |  |
|                                                                                                    |  |  |  |  |
| Volver                                                                                                    |  |  |  |  |

5. Usted recibirá en el correo electrónico inscrito, un mensaje con la contraseña para ingresar. Una vez que obtenga este mensaje su cuenta se encuentra activada.

| Su cuenta ha sido activada, ahora puede descargar su factura en nuestro sitio web www.dicel.co |
|------------------------------------------------------------------------------------------------|
| Usuario: dicel@dicel.com.co                                                                    |
| Clave:                                                                                         |
| *Por favor no responda este mensaje, es una notificación automática del sistema.               |

 Ingresa nuevamente al sitio web <u>www.dicel.co</u>. Diríjase al botón **Descargar** factura y haga clic en este, digite el correo electrónico registrado y la contraseña que llego a su correo electrónico, por último, dar clic en Iniciar Sesión.

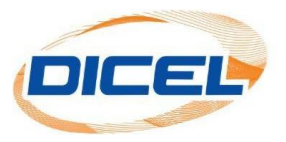

7. Después de haber iniciado sesión pide actualización de tratamientos de datos o la opción omitir.

| AUTORIZACIÓN DE TRATAMIENTO DE DATOS                                    |                                                                          |                                           |   |  |
|-------------------------------------------------------------------------|--------------------------------------------------------------------------|-------------------------------------------|---|--|
| <ul> <li>Autorizo el tratamiento de datos (ley 1581 de 2012)</li> </ul> | <ul> <li>Autorizo el envío de la factura de forma electrónica</li> </ul> |                                           |   |  |
| DATOS PERSONALES                                                        |                                                                          |                                           |   |  |
| centro comercial chipichape                                             | Cliente *                                                                | Teléfono fijo 1*                          | ) |  |
| Teléfono fijo 2                                                         | Celular 1*                                                               | Celular 2                                 | ) |  |
| Correo electrónico *                                                    | Dirección de correspondencia *                                           |                                           |   |  |
| DATOS DE LA CUENTA                                                      |                                                                          |                                           |   |  |
| Correo de facturación electrónica                                       | Local/Apartamento                                                        | NIT (Sin digito de verificación)/Cédula * | ) |  |
| RUT Click para adjuntar tu RUT                                          |                                                                          |                                           |   |  |
| Actualizar                                                              |                                                                          |                                           |   |  |
|                                                                         | Omitir                                                                   |                                           |   |  |

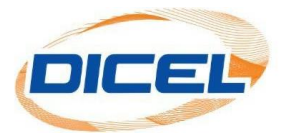

8. Después de actualizar los datos o dar clic en la opción omitir se puede visualizar la información disponible de su cuenta de acuerdo como se muestra en la siguiente imagen.

| Facturas                                                                                                    |               |                    |              |  |  |  |
|----------------------------------------------------------------------------------------------------|---------------|--------------------|--------------|--|--|--|
|                                                                                                    |               |                    |              |  |  |  |
| INFORMACIÓN DE GRUPOS                                                                                                    |               |                    |              |  |  |  |
| Utiliza esta opción para gestionar, borrar o agregar nuevos grupos a tu cuenta.                                                                                          |               |                    |              |  |  |  |
| Gestionar mis grupos                                                                                                    |               |                    |              |  |  |  |
| Selecciona el grupo del cual quieres ver información y dale click al botón "Ver" para cargar la información.                                                             |               |                    |              |  |  |  |
| $\left( 1 - i \mathbf{U}_{\mathbf{u}} \right)^{(\mathbf{u}_{\mathbf{u}},\mathbf{r})} = e^{-i \mathbf{U}_{\mathbf{u}}} \mathbf{U}_{\mathbf{u}}^{(\mathbf{u},\mathbf{r})}$ |               |                    | • Ver        |  |  |  |
| INFORMACIÓN DE LA CUENTA                                                                                                    |               |                    |              |  |  |  |
| Nombre                                                                                                    |               | Código             | Nit / Cédula |  |  |  |
| Carrient ar so fituad                                                                                                    |               |                    | S.:150350    |  |  |  |
| Dirección de servicio                                                                                                    | Contraseña    |                    |              |  |  |  |
| C                                                                                                    | Cambiar clave |                    |              |  |  |  |
|                                                                                                    |               |                    |              |  |  |  |
| ACCESO RÁPIDO                                                                                                    |               |                    |              |  |  |  |
| Consumo del mes actual                                                                                                    | Consumo del m | es anterior 🛛 📴 Fa | actura       |  |  |  |

9. Para finalizar la sesión de su cuenta, dar clic en el icono con las tres barras horizontales, como se muestra en la imagen.

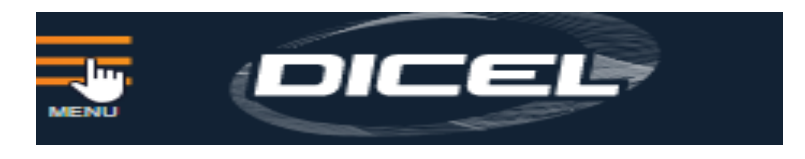

10. A continuación, dar clic en Descargar factura, cerrar sesión

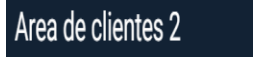

INICIO ASOCIADOS RUAS MIS GRUPOS CERRAR SESIÓN

## NOTA:

Esta misma cuenta le permite acceder al icono de matriz de consumo, cuando se trata de un usuario telemedido.